## Xiaotao Shen<sup>\*1</sup> and Dr. Zheng-Jiang Zhu<sup> $\dagger 1$ </sup>

 $^1 {\rm Interdisciplinary}$  Research Center on Biology and Chemistry, Shanghai Institute of Organic Chemistry, Chinese Academy of Sciences.

\*shenxt@sioc.ac.cn <sup>†</sup>jiangzhu@sioc.ac.cn

### 12 December 2018

# Contents

| 1 | Data I  | Preparation                                                                                        |
|---|---------|----------------------------------------------------------------------------------------------------|
|   | 1.1     | Prepare MS1 peak tables         3                                                                  |
|   | 1.2     | Prepare a sample information file                                                                  |
|   | 1.3     | $\label{eq:model} \mbox{Important notes for data preparation} \ . \ . \ . \ . \ . \ . \ . \ . \ 4$ |
| 2 | Log In  | or Sign Up                                                                                         |
|   | 2.1     | Sign up                                                                                            |
|   | 2.2     | Log in                                                                                             |
| 3 | Data (  | Cleaning                                                                                           |
|   | 3.1     | Upload Data Files                                                                                  |
|   | 3.2     | Check Data Files                                                                                   |
|   | 3.3     | Batch Alignment                                                                                    |
|   | 3.4     | Data Quality Check                                                                                 |
|   | 3.5     | Missing Value Processing                                                                           |
|   | 3.6     | Zero Value Processing                                                                              |
|   | 3.7     | Data Normalization                                                                                 |
|   | 3.8     | Data Integration                                                                                   |
|   | 3.9     | Outlier Removal                                                                                    |
|   | 3.10    | Data Quality Visualization                                                                         |
|   | 3.11    | $Result \ Download \ . \ . \ . \ . \ . \ . \ . \ . \ . \ $                                         |
| 4 | Differe | ential Metabolite Discovery                                                                        |
|   | 4.1     | Upload Data Files                                                                                  |
|   | 4.2     | Check Data Files                                                                                   |
|   | 4.3     | Univariate Analysis                                                                                |
|   | 4.4     | Multivariate Analysis                                                                              |

|   | 4.5   | Differential Metabolite Selection           |
|---|-------|---------------------------------------------|
|   | 4.6   | Performance Validation                      |
|   | 4.7   | Result Download                             |
| 5 | Pathw | vay Enrichment Analysis                     |
|   | 5.1   | Paste Differential metabolites/Peaks.    23 |
|   | 5.2   | Check Data Files                            |
|   | 5.3   | Pathway Enrichment         23               |
|   | 5.4   | Result Download                             |

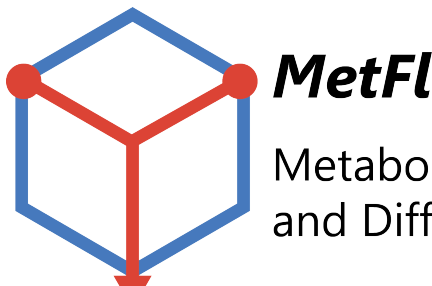

# **MetFlow**

Metabolomics Data Cleaning and Differential Metabolite Discovery

#### **Data** Preparation 1

MetFlow requires the import of the following files, including:

- One or multiple MS1 peak tables (.csv format),
- A table for sample information (.csv format).

#### 1.1 Prepare MS1 peak tables

The MS1 peak table is a list of metabolic peaks with annotated m/z, retention times (RTs) and peak abundances.

#### 1.1.1 Untargeted metabolomics data

LC-MS or GC-MS untargeted metabolomics data can be generated using processing sortware, such as XCMS or MS-DIAL. The peak table from software must be modified for MetFlow.

- The format of MS1 peak table must be csv;
- The first column is the peak name ("name");
- The second column is the mass-to-charge ratio ("mz");
- The third column is the retention time ("rt");
- The unit of retention time must be second (not minute);
- Other columns are peak abundances of MS1 peaks in each sample.

**IMPORTANT:** the order and names of the first three columns must be "name", "mz", and "rt".

Note: If you use fillPeaks function in XCMS to process data, there will be no missing values (MV) in the MS1 peak table.

The final generated MS1 peak table should look like:

#### 1.1.2Targeted metabolomics data

For targeted metabolomics data, such as MRM, because there is no accurate m/z, so users must assign pseudo m/z values for each peak.

#### 1.2Prepare a sample information file

The sample information file (.csv format) is designed to describe the sample injection order, class, batch and group information. The first column is named as "sample.name", while the second column is named as "injection.order", the third column is "class", the fouth column

|    |           | 3           | ~        | D           | Е           | F           | G           | Н           |
|----|-----------|-------------|----------|-------------|-------------|-------------|-------------|-------------|
| 1  | name      | mz          | rt       | QC11        | QC12        | QC22        | QC23        | QC24        |
| 2  | M60T193   | 60.08059403 | 193.156  | 140117.3928 | 214952.7827 | 360696.1297 | 456951.3982 | 506672.129  |
| 3  | M72T56    | 72.08065149 | 56.057   | 2845260.41  | 3123306.507 | 3169726.713 | 3537499.771 | 3700333.293 |
| 4  | M72T38    | 72.08070284 | 37.7015  | 2167799.318 | 2311129.231 | 1905713.137 | 2546396.985 | 2720330.345 |
| 5  | M74T24_1  | 73.5318303  | 24.325   | 948425.0635 | 1027722.965 | 346255.6971 | 450092.0294 | 467326.3208 |
| 6  | M76T33    | 76.07565866 | 32.776   | 787182.4456 | 833407.3229 | 420515.7    | 536241.2729 | 587388.0613 |
| 7  | M86T95    | 86.09642343 | 94.991   | 9277887.34  | 10001765.56 | 3872652.54  | 3961370.932 | 3981595.275 |
| 8  | M86T75    | 86.09648768 | 74.523   | 2982269.264 | 3400942.001 | 1945093.656 | 2724034.795 | 2738672.123 |
| 9  | M90T649_1 | 89.50704848 | 648.88   | 1085069.049 | 1464435.059 | 1450772.059 | 1411323.613 | 1397974.785 |
| 10 | M98T650   | 97.96869522 | 650.129  | NA          | NA          | 733377.1723 | 645544.6288 | 690373.4038 |
| 11 | M100T151  | 100.0756941 | 151.018  | 7784650.386 | 8392647.886 | 7282013.171 | 7938188.485 | 8338723.6   |
| 12 | M103T154  | 103.0542829 | 153.988  | 335798.1877 | 401935.7265 | 1077497.468 | 1148227.277 | 1171089.64  |
| 13 | M104T31   | 104.1072344 | 30.809   | 11951314.13 | 13632040.16 | 12883639.4  | 14331865.28 | 13581099.8  |
| 14 | M104T417  | 104.1070692 | 417.4615 | 337885.8049 | 326935.959  | 562012.8757 | 578387.5502 | 564086.3912 |
| 15 | M104T429  | 104.1070304 | 429.309  | 441222.9332 | 418134.3564 | 549935.0072 | 565335.1992 | 556428.2717 |
| 16 | M104T383  | 104.1069874 | 383.363  | 341582.2068 | 340448.0272 | 359925.2215 | 390411.3746 | 381896.9069 |
| 17 | M105T136  | 105.036789  | 135.9455 | 1391581.513 | 1477078.264 | 218599.0161 | 232556.8906 | 245245.7399 |
| 18 | M105T351  | 105.0698895 | 351.215  | 142972.1038 | 131023.24   | 773626.0553 | 778205.3272 | 752541.2198 |
| 19 | M105T31   | 105.1104572 | 30.803   | 617542.711  | 660540.0359 | 691165.9462 | 719178.2663 | 742225.0983 |
| 20 | M109T675  | 109.0757621 | 675.071  | NA          | 630585.7723 | 800896.8757 | 818116.3659 | 791825.5771 |
| 21 | M110T24   | 110.0085607 | 24.082   | 537190.6537 | 693309.0595 | 1410772.956 | 1572308.798 | 1510631.968 |

Figure 1:

is "batch" and the fifth column is "group". "class" is used to descibe the class of samples: subject sample ("Subject") or QC sample ("QC"). The "group" is used to describe the group information of samples, and QC samples should be names as "QC". The sample information file should look like:

**NOTE:** The "sample.name" column in sample information file must be the **EXACTLY** same as the sample names in the MS1 peak table.

### 1.3 Important notes for data preparation

- In the MS1 peak table, make sure that no "-" or blank appears in the peak name or sample name. If there are some symbols that cannot be recognized by our program, the data processing may be failed.
- The "sample.name" column in sample information file must be the **EXACTLY** same as the sample names in the MS1 peak table.
- Please make sure that sample information (.csv format) and MS1 peak table (.csv format) are separated by comma. Because in some countries or regions (European and some French-speaking regions), the default separator is semicolon. You can open the sample information or MS1 peak table with notepad or other text editors to check whether they are separated by comma.

|    | A           | В               | <b>~</b> | ×     | P       |
|----|-------------|-----------------|----------|-------|---------|
| 1  | sample.name | injection.order | class    | batch | group   |
| 2  | QC11        | 1               | QC       | 1     | QC      |
| 3  | EC6225      | 2               | Subject  | 1     | Case    |
| 4  | EC567       | 3               | Subject  | 1     | Control |
| 5  | EC5A1395    | 4               | Subject  | 1     | Case    |
| 6  | EC4604      | 5               | Subject  | 1     | Case    |
| 7  | EC7542      | 6               | Subject  | 1     | Case    |
| 8  | EC7528      | 7               | Subject  | 1     | Case    |
| 9  | EC6345      | 8               | Subject  | 1     | Case    |
| 10 | EC6108      | 9               | Subject  | 1     | Case    |
| 11 | QC12        | 10              | QC       | 1     | QC      |
| 12 | EC34A1771   | 11              | Subject  | 1     | Case    |
| 13 | ECA1469     | 12              | Subject  | 1     | Case    |
| 14 | EC24A1581   | 13              | Subject  | 1     | Case    |
| 15 | ECA558      | 14              | Subject  | 1     | Control |
| 16 | EC6513      | 15              | Subject  | 1     | Case    |
| 17 | EC4385      | 16              | Subject  | 1     | Case    |
| 18 | EC6305      | 17              | Subject  | 1     | Case    |
| 19 | EC6893      | 18              | Subject  | 1     | Case    |
| 20 | QC13        | 19              | QC       | 1     | QC      |
| 21 | EC8289      | 20              | Subject  | 1     | Case    |
| 22 | ECFA123     | 21              | Subject  | 1     | Case    |
| 23 | EC6894      | 22              | Subject  | 1     | Case    |
| 24 | EC6659      | 23              | Subject  | 1     | Case    |
| 25 | EC3768      | 24              | Subject  | 1     | Case    |

Figure 2:

# 2 Log In or Sign Up

### 2.1 Sign up

If you are using MetFlow for the first time, please sign up first.

- 1. Click "Sign up" tab;
- 2. Enter your information;
- 3. Click "Sign up" button.

| Inks 🍗                                                           | Sign up 🔐                                                      |             |
|------------------------------------------------------------------|----------------------------------------------------------------|-------------|
|                                                                  | 1                                                              |             |
|                                                                  |                                                                |             |
| User nan                                                         | ne                                                             |             |
| tujia_tes                                                        | 5                                                              | ••••        |
| Passwor                                                          | d                                                              |             |
| More the                                                         | an 6                                                           | •••         |
|                                                                  |                                                                |             |
| Country                                                          | or region                                                      |             |
| Country<br>China                                                 | or region                                                      | •           |
| Country<br>China<br>Organiza                                     | or region<br>ation                                             | •           |
| Country<br>China<br>Organiza<br>For exar                         | or region<br>ation<br>nple: CAS                                | •           |
| Country<br>China<br>Organiza<br>For exar<br>Email ad             | or region<br>ation<br>nple: CAS<br>Idress                      | •           |
| Country<br>China<br>Organiza<br>For exar<br>Email ad<br>For exar | or region<br>ation<br>nple: CAS<br>Idress<br>nple: user_name@1 | ▼<br>63.com |

Figure 3:

### 2.2 Log in

- 1. Click "Log in & Account" tab;
- 2. Enter your user name and password;
- 3. Click "Log in" button.

| Log in & Account 😋 | Analysis 🗸 🚀 | Help i | Links 🗞 Sign up 🛃                                     |     |
|--------------------|--------------|--------|-------------------------------------------------------|-----|
| 1                  |              |        |                                                       |     |
|                    |              |        | User name                                             |     |
|                    |              | 2      | tujia_test                                            | ••• |
|                    |              |        | Password                                              |     |
|                    |              |        |                                                       | ••• |
|                    |              | _      | Log in Sign up                                        |     |
|                    |              | 3      | lf you don't have a account,<br>Please sign up first! |     |
|                    |              |        |                                                       |     |

Figure 4:

## 3 Data Cleaning

Data cleaning is implemented as a step-wised and standardized workflow under "Data Cleaning" tab. Users should process data step by step.

### 3.1 Upload Data Files

- 1. Enter the project name;
- 2. Select the MS1 peak tables (.csv format) and Sample information (.csv format);
- 3. Or you can use demo data;
- 4. Click "Submit" button to upload data.

### 3.2 Check Data Files

Then MetFlow check the data format of MS1 peak tables and sample information. If there are error in you data, please click Previous to check your data and upload again. If there is no error, you can click Next for the next step.

### 3.3 Batch Alignment

#### 3.3.1 Parameter setting

- 1. Set parameters for rough alignment;
- 2. Click Submit for batch alignment.

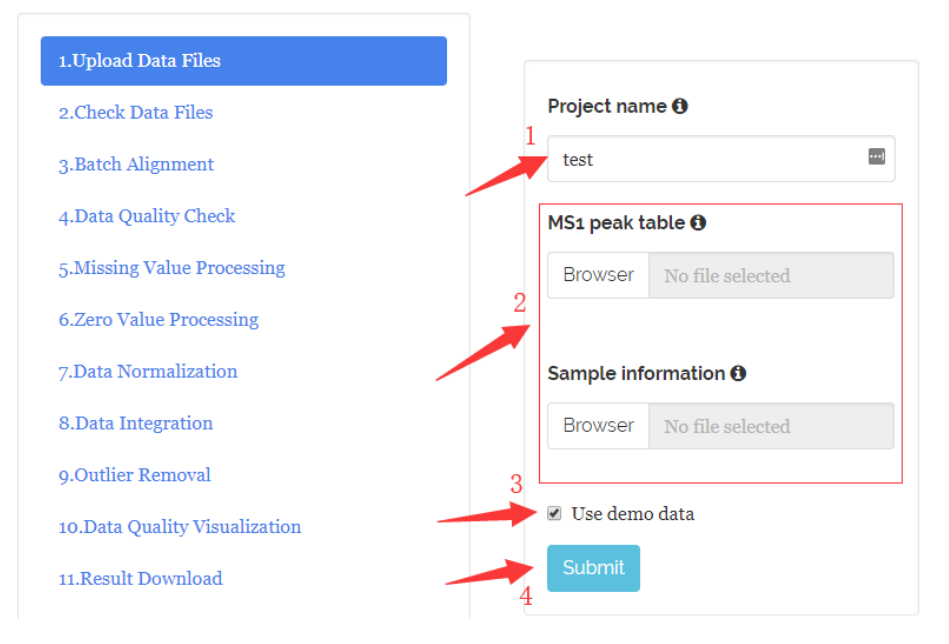

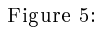

Table 1: Parameters of batch alignment

| Paramter                          | Meaning                                                              |
|-----------------------------------|----------------------------------------------------------------------|
| m/z tolerance (ppm)               | m/z tolerance (ppm) for rough                                        |
| Retention time tolerance (second) | alignment.<br>Retention time tolerance (ppm) for<br>rough alignment. |

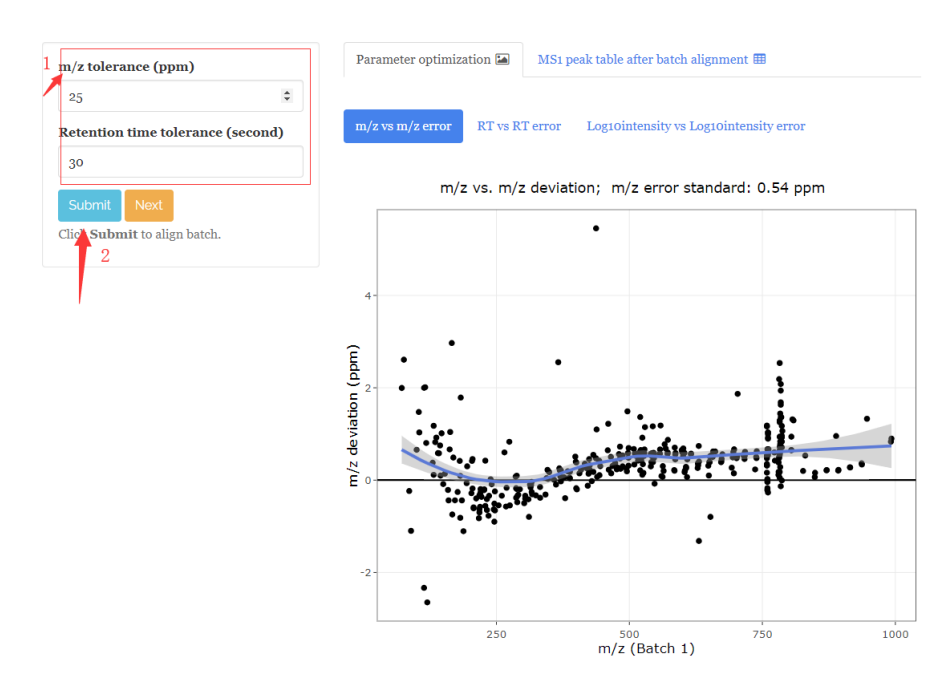

Figure 6:

#### 3.3.2 Result

- 1. The "Parameter optimization" tab shows the m/z error, RT error and log10intensity error deviation in rough alignment.
- 2. The "MS1 peak table after batch alignment" tab shows the aligned MS1 peak table, users can click "Download" to download it.
- 3. Then click "Next" for the next step.

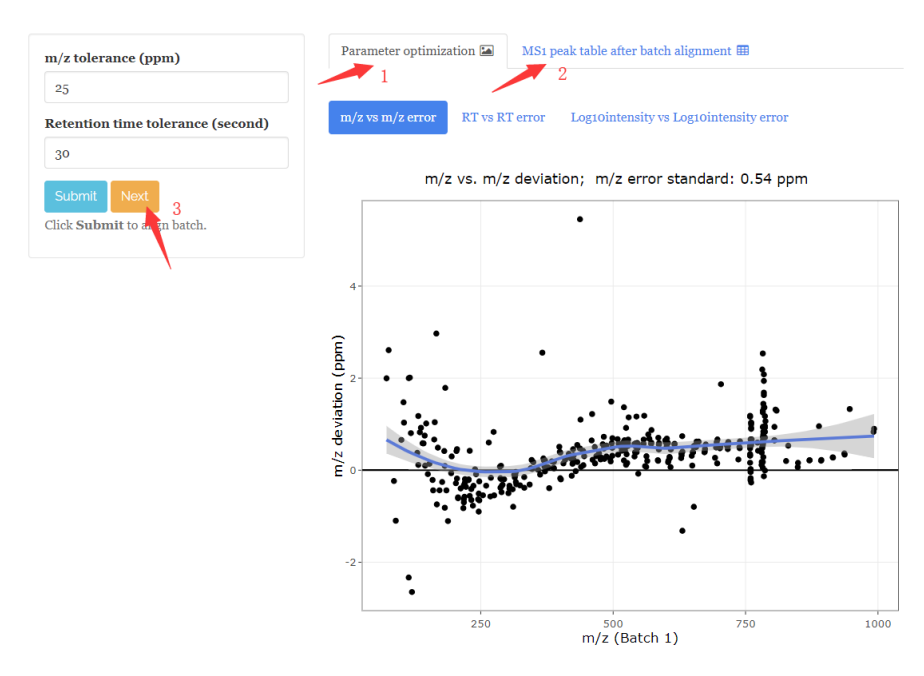

Figure 7:

### 3.4 Data Quality Check

Then the data quality is visually checked using 7 different creteria:

- 1. Data profile: m/z vs RT vs log10(intensity);
- 2. Missing value distribution: Missing value ratios in peaks and samples;
- 3. Zero value distribution: Zero value ratios in peaks and samples;
- 4. RSD distribution: RSD distribution in QC samples, you can also use different group to calculate RSD;
- 5. PCA score plot: PCA score plot of different batches;
- 6. QC intensity boxplot: QC auto-scaled intensity boxplot in different batches;
- 7. QC correlation: The correlations of QC samples;
- 8. All the figures can be downloaded. Then click "Next" for the next step.

### 3.5 Missing Value Processing

#### 3.5.1 Parameter setting

- 1. Set parameters for missing value processing;
- 2. Click Submit.

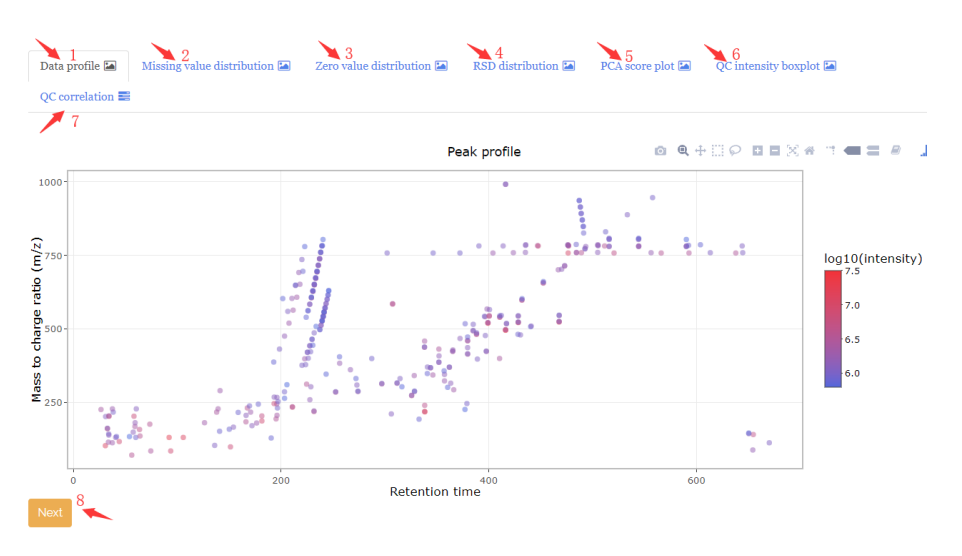

Figure 8:

Table 2: Parameters of missing value processing

| Paramter                           | Meaning                                                                                                    |
|------------------------------------|----------------------------------------------------------------------------------------------------|
| Remove peaks with MV ratio $>$ (%) | It means that if the MV ratio larger<br>than the threshold you set, the peaks<br>will be removed from the dataset. For<br>example, the default of this<br>parameter is 50, it means that for<br>each peak, if its MV ratio > 50%,<br>this peak will be removed |
| Imputation method                  | 'MetFlow' has 9 methods for missing<br>value imputation: 1) Zero value, 2)<br>Mean, 3) Median, 4) Minumun, 5)<br>KNN, 6) missForest and 7) BPCA.<br>The default is KNN.                                                                                        |

#### 3.5.2 Results

- 1. Summary: Show the peaks which are removed from the dataset;
- 2. MS1 peak table (after MV processing): You can download the MS1 peak table after MV processing;
- 3. Click Next.

### 3.6 Zero Value Processing

- 1. Set parameters for zero value processing;
- 2. Click Submit.
- 3. Summary: Show the peaks which are removed from the dataset;
- MS1 peak table (after zero processing): You can download the MS1 peak table after zero processing;
- 5. Click Next.

NOTE: If there are no missing values in your data, you can select any imputation method.

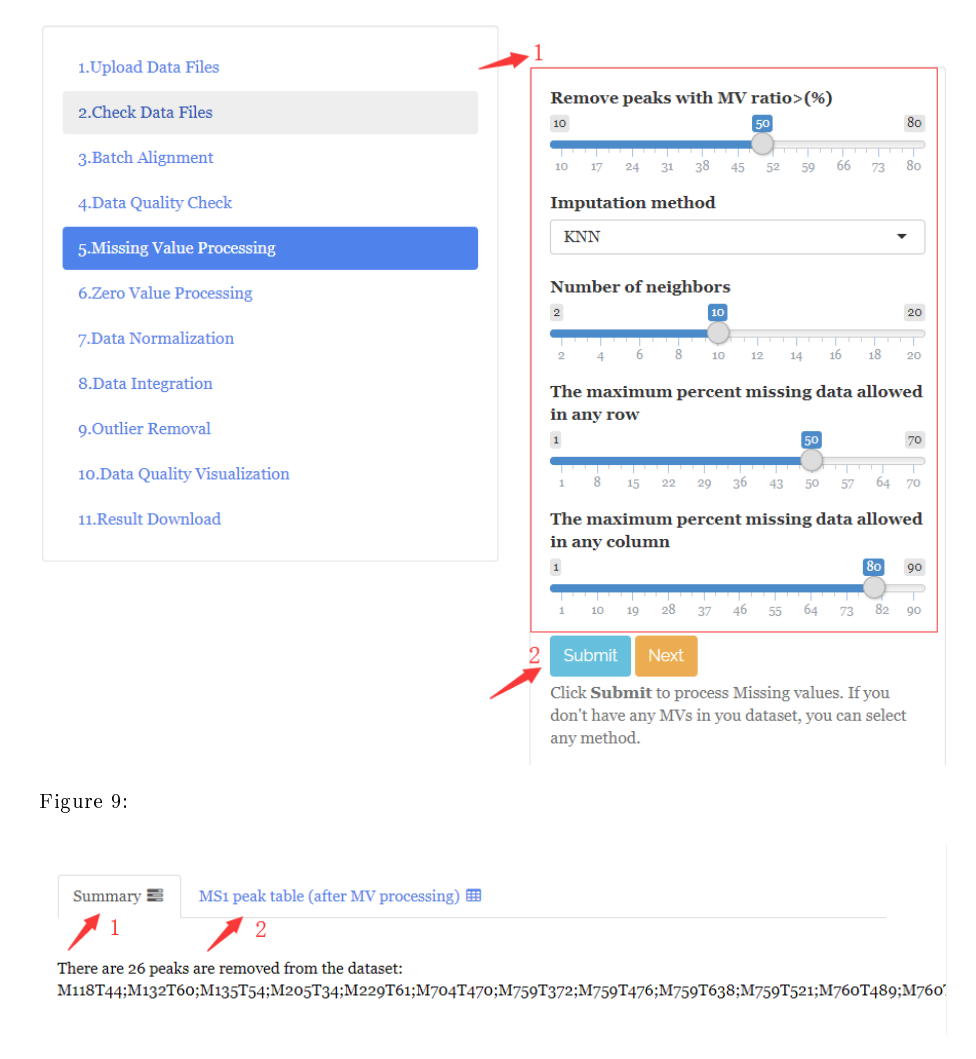

Figure 10:

### 3.7 Data Normalization

### 3.7.1 Parameter setting

- 1. Set parameters for data normalization;
- 2. Click Submit.

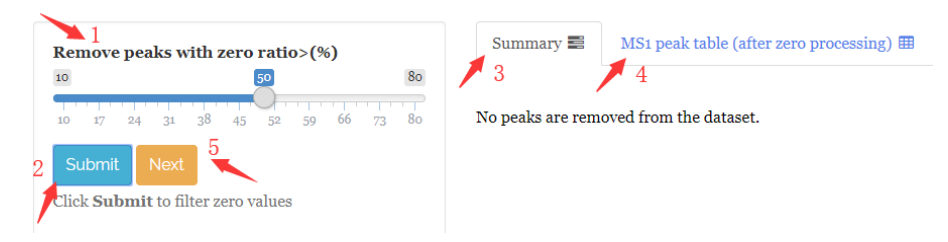

Figure 11:

| Paramter                           | Meaning                                                                                                    |
|------------------------------------|----------------------------------------------------------------------------------------------------|
| Remove peaks with zero ratio > (%) | It means that if the zero ratio larger<br>than the threshold you set, the peaks<br>will be removed from the dataset. For<br>example, the default of this<br>parameter is 50, it means that for<br>each peak, if its zero ratio $> 50\%$ ,<br>this peak will be removed. |

#### Table 3: Parameters of zero value processing

Table 4: Parameters of data normalization

| Paramter                | Meaning                                                                                 |
|-------------------------|-----------------------------------------------------------------------------------------|
| QC sample-based methods | You can check the methods based QC                                                      |
| Normalization method    | sample or not.<br>There are 3 common used non-QC<br>sample-based methods: 'Mean'.       |
|                         | 'Median' and 'Total'. And there are                                                     |
|                         | two common used QC sample-based<br>methods: 'QC SVR (MetNormalizer)'<br>and 'QC LOESS'. |

### 3.7.2 Results

### 3.7.2.1 Summary

- 1. QC intensity box plot before normalization;
- 2. QC intensity box plot after normalization;
- 3. RSD comparison;

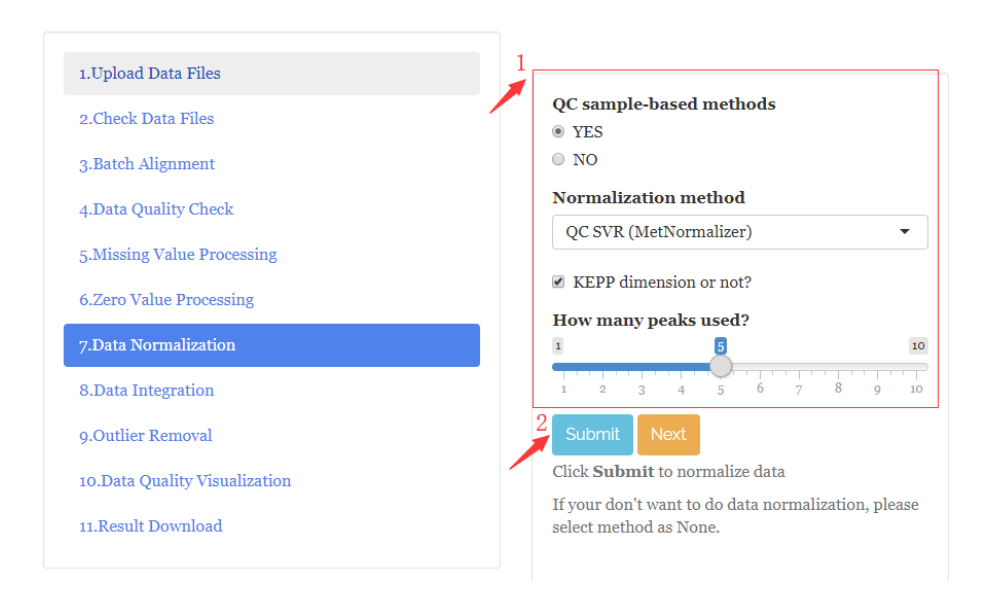

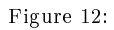

4. The distribution of RSDs of peaks.

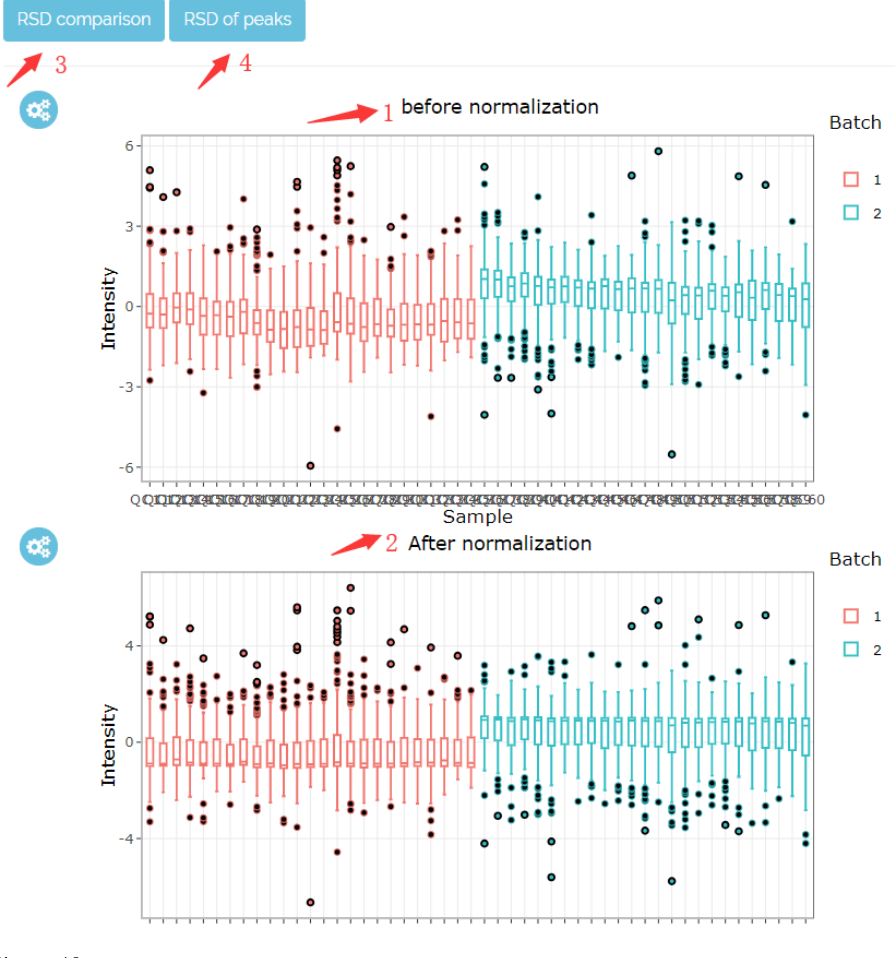

Figure 13:

#### 3.7.2.2 MS1 peak table (after data normalization)

- 1. For each peak, you can select it, then click "Before normalization" or "After normalization" to show it's intensity drift.
- 2. Click Next.

### 3.8 Data Integration

### 3.8.1 Parameter setting

- 1. Set parameters for data integration;
- 2. Click Submit.

Like data normalization, you can also see the single peak intensity plot, QC auto-intensity boxplot, RSD comparison plot and RSD of peaks. Then click "next" for next step.

| Paramter                | Meaning                                                                                                    |
|-------------------------|----------------------------------------------------------------------------------------------------|
| QC sample-based methods | You can check the methods based QC sample or not.                                                                                                    |
| Integration method      | There are 2 common used non-QC<br>sample-based methods: 'Subject<br>mean' and 'Subject median'. And<br>there are two common used QC<br>sample-based methods: 'QC mean' |
|                         | and 'QC median'.                                                                                                    |

Table 5: Parameters of data integration

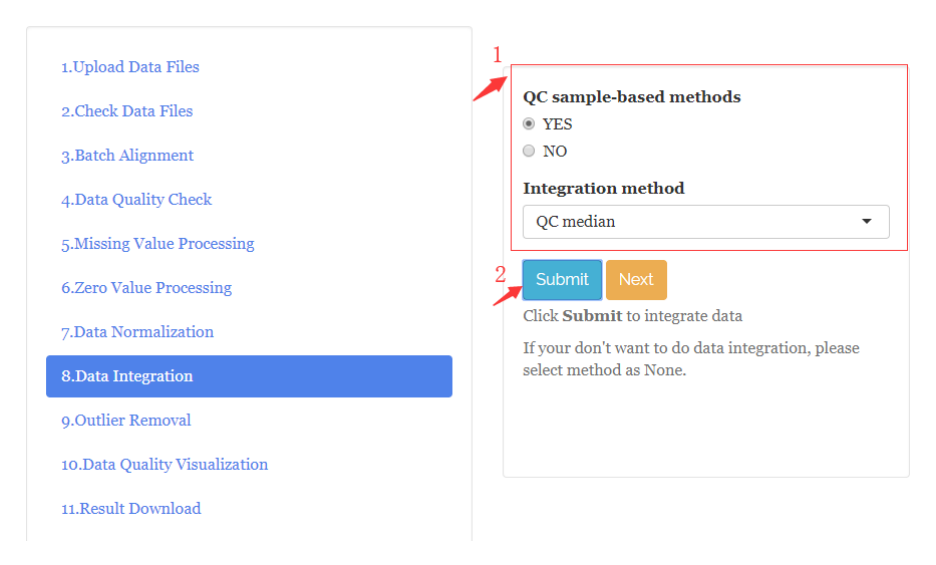

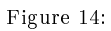

### 3.9 Outlier Removal

### 3.9.1 Parameter setting

Table 6: Parameters of outlier removal

| Paramter                                                            | Meaning                                                                                                    |
|---------------------------------------------------------------------|----------------------------------------------------------------------------------------------------|
| Logarithm method                                                    | default is 'Log 10'.                                                                                                    |
| Scale method                                                        | default is 'Auto scale'.                                                                                                    |
| Samples will be considered as outliers                              | It means that if one sample is outside                                                                                                    |
| outside % Cl                                                        | % confidence interval, the sample will                                                                                                    |
| Samples will be considered as outliers with zero value ratio $> \%$ | be considered as outlier samples. The default is 95%. It means that it one sample with zero value ratio bigger than %, the sample will be considered as outliers. The default is 50%. |

| 1.Upload Data Files        | 1<br>Logarithm method                          |
|----------------------------|------------------------------------------------|
| 2.Check Data Files         |                                                |
| .Batch Alignment           |                                                |
|                            | Scale method                                   |
| Data Quality Check         | Auto scale 🔹                                   |
| Missing Value Processing   | ✓ Center or not                                |
| Zero Value Processing      | Samples will be considered as outliers         |
| Data Normalization         | outside % CI                                   |
| 3.Data Integration         | 90 95 100<br>90 91 92 93 94 95 96 97 98 99 100 |
| Outlier Removal            | Samples will be considered as outliers with    |
| Data Quality Visualization | zero value ratio > %                           |
| .Result Download           | 20 27 34 41 48 55 62 69 76 83 90               |
|                            | 2 Submit Next                                  |
|                            | Click <b>Submit</b> to find outlier samples    |

Figure 15:

### 3.9.2 Delete outlier samples

- 1. The information outlier samples;
- 2. Select outlier samples which you want to remove;
- 3. Click Delete;
- 4. Click Submit again.

| Logarithm method                                                          | Summary 📰                  | MS1 peak table (after out)   | ier sampie rem | oval) 🎟      |                 |             |     |
|---------------------------------------------------------------------------|----------------------------|------------------------------|----------------|--------------|-----------------|-------------|-----|
| Log 10   Scale method                                                     | PCA score plot             | Zero value ratio             |                |              |                 |             |     |
| Auto scale 👻                                                              | 2<br>Outlier sam           | ples                         | 1              |              |                 |             |     |
| Center or not     Samples will be considered as outliers     outside % CI | No<br>selected:            | Selected:                    |                | Outlier sam  | Column visil    | n<br>bility |     |
| 90 95 100<br>90 01 92 93 94 95 96 97 98 99 100                            | ECA558<br>EC3670           |                              |                | Sample       | † <b>PCA</b>    | Zero value  |     |
| Samples will be considered as outliers with                               | ECA168                     |                              |                | ECA558       | Yes             | No          |     |
| zero value ratio > %                                                      | ECA201                     | •                            |                | EC3670       | Yes             | No          |     |
|                                                                           | 3 Delete                   |                              |                | ECA168       | Yes             | No          |     |
|                                                                           | Please select t            | he sample names and click I  | Delete ,       | ECA201       | Yes             | No          |     |
| Submit Next                                                               | and then click<br>samples. | Submit again to delete outli | er             | ECA301       | Yes             | No          |     |
| ck Submit to find outlier samples                                         |                            |                              |                | EC636        | Yes             | No          |     |
| 4                                                                         |                            |                              |                | EC620        | Yes             | No          |     |
|                                                                           |                            |                              |                | ECA239       | Yes             | No          |     |
|                                                                           |                            |                              |                | EC189        | Yes             | No          |     |
|                                                                           |                            |                              |                | EC0114       | Yes             | No          |     |
|                                                                           |                            |                              |                | Showing 1 to | 10 of 14 entrie | 5           |     |
|                                                                           |                            |                              |                |              | Previou         | s 1 2       | Nex |

Figure 16:

### 3.10 Data Quality Visualization

MetFlow also visually assesses the data quality after data cleaning.

### 3.11 Result Download

- 1. Click "Generate HTML Summary" to generate analysis report (html format);
- 2. Then click "Download HTML Summary" to download the analysis report;
- 3. Click "Generate Analysis Result" to generate analysis result (zip foramt);
- 4. Then click "Download Analysis Result" to download the analysis result.

| 1.Upload Data Files<br>2.Check Data Files | 1 2<br>Generale HTML Summary ▲ Download HTML Summary Please click Concrate HTML Summary to senerate analysis report, then click Download HTML Summary to download. |
|-------------------------------------------|----------------------------------------------------------------------------------------------------|
| 3.Batch Alignment                         |                                                                                                    |
| 4.Data Quality Check                      |                                                                                                    |
| 5.Missing Value Processing                | Generate Analysis Result 🛓 Download Analysis Result 🤱                                                                                                    |
| 6.Zero Value Processing                   | Please click Generate Analysis Result to generate analysis result, then click Download Analysis Result to download.                                                |
| 7.Data Normalization                      |                                                                                                    |
| 8.Data Integration                        |                                                                                                    |
| 9.Outlier Removal                         |                                                                                                    |
| 10.Data Quality Visualization             |                                                                                                    |
| 11.Result Download                        |                                                                                                    |

Figure 17:

## 4 Differential Metabolite Discovery

Differential metabolite discovery analysis is implemented as a step-wised and standardized workflow under "Differential Metabolite Discovery" tab. Users should process data step by step.

### 4.1 Upload Data Files

This step is same as "Data Cleanning".

### 4.2 Check Data Files

This step is same as "Data Cleanning".

### 4.3 Univariate Analysis

- 4.3.1 Parameter setting
  - 1. Set parameters for univariate analysis;
  - 2. Click Submit.

#### 4.3.2 Results

1. Volcano plot: The volcanplot is utilized to visualized the differential metabolites.;

| Paramter                          | Meaning                                                                                |
|-----------------------------------|----------------------------------------------------------------------------------------|
| Control group                     | Select the control group.                                                              |
| Case group                        | Select the case group.                                                                 |
| Logarithm method                  | Select logarith method, default is 'No                                                 |
| Use what to calculate fold change | log'.<br>Use mean or median value of samples<br>in one group to calcualte fold-change, |
| Hypothesis testing method         | default is 'Mean'.<br>'Student's t test' or 'Wilcoxon test'.                           |
| Alternative                       | 'Two sided', 'Less' or 'Greater'.                                                      |
| Paired t-test                     | Paired or not.                                                                         |
| Correction method                 | Select Correction method, default is                                                   |
|                                   | 'False discovery ratio (FDR)'.                                                         |
| P-value cutoff                    | Default is 0.05.                                                                       |
| Fold change cutoff                | Default is 2, it means fold change                                                     |
|                                   | (case/control) > 2  or  < 0.5.                                                         |

#### Table 7: Parameters of univariate Analysis

| 1.Upload Data Files                  |                                  |
|--------------------------------------|----------------------------------|
| 2.Check Data Flies                   | Control group                    |
| 3.Univariate Analysis                | Control                          |
| 4.Multivariate Analysis              | Case group                       |
| 5.Differential Metaboloite Selection | Case •                           |
|                                      | Logarithm method                 |
| 6.Performance validation             | No log 🔹                         |
| 7.Result Download                    | Use what to calcuate fold change |
|                                      | Mean 👻                           |
|                                      | Hypothesis testing method        |
|                                      | Student's t test 🔹               |
|                                      | Alternative                      |
|                                      | Two sided -                      |
|                                      | Paired                           |
|                                      | Correction method                |
|                                      | False discovery ratio (FDR)      |
|                                      | P-value cutoff                   |
|                                      | 0.05                             |
|                                      | Fold-change cutoff               |
|                                      | 2                                |
|                                      | 2 Submit Next                    |

Click Submit to do univariate analysis

Figure 18:

2. Fold change and P-value: Fold-changes and P-values for all peaks.

### 4.4 Multivariate Analysis

#### 4.4.1 Set parameters

- 1. Set parameters for multivaraite analysis;
- 2. Click "Submit".

Table 8: Parameters of multivariate analysis

| Paramter         | Meaning                                            |
|------------------|----------------------------------------------------|
| Logarithm method | Select logarith method, default is                 |
| Scale method     | 'Log 10'.<br>Select scale method, default is 'Auto |
| Center or not    | scale'.<br>Default is checked.                     |

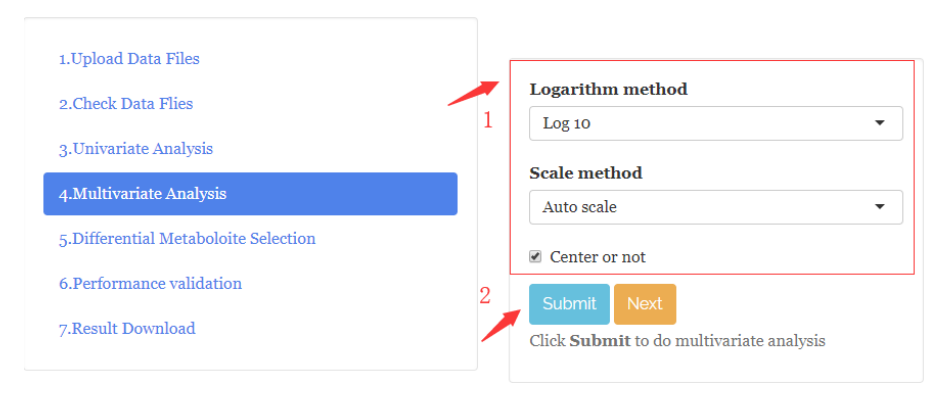

Figure 19:

#### 4.4.2 Results

#### 4.4.2.1 PCA analysis

The PCA score plot.

#### 4.4.2.2 PLS analysis

- 1. Click "Q2cum" and select the ncomp with the biggest Q2cum, and then click "Submit";
- 2. Click "Q2cum&R2cum" to see the final Q2cum and R2 cum of the PLS model.

#### 4.4.2.3 HCA analysis

- 1. Click "Parameter setting" to set parameters for HCA analysis;
- 2. Click "Download" to download heatmap.

#### 4.4.2.4 Fold-change&P-value&VIP

Fold-changes, P-values and VIP values for all peaks.

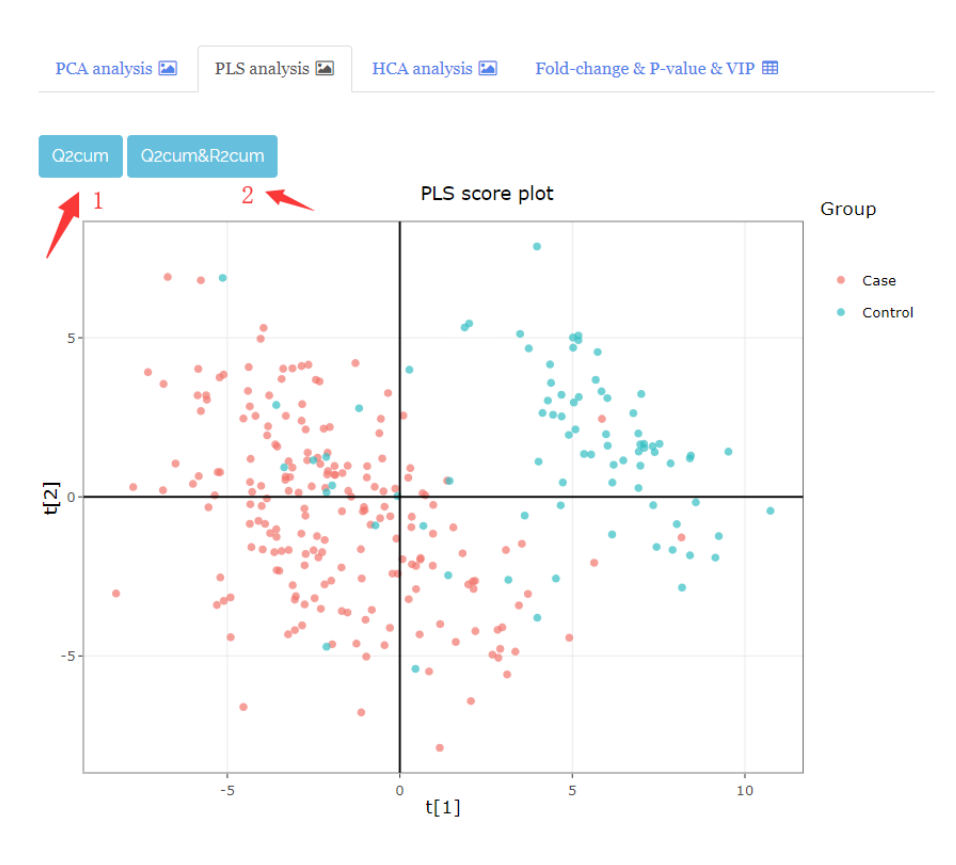

Figure 20:

| Table 9: | Parameters | of HCA | analysis |
|----------|------------|--------|----------|
|----------|------------|--------|----------|

| Paramter                                                                                    | Meaning                                                                                                    |
|---------------------------------------------------------------------------------------------|----------------------------------------------------------------------------------------------------|
| Distance measure used in clustering                                                         | Distance measure used in clustering                                                                                                    |
| rows<br>Distance measure used in clustering                                                 | rows. Default is 'Euclidean'.<br>Distance measure used in clustering                                                                                    |
| columns<br>Clustering method                                                                | columns. Default is 'Euclidean'.<br>Clustering method used. Default is                                                                                  |
| Cluster rows                                                                                | 'Ward.D'.<br>Cluster rows or not.                                                                                                    |
| Cluster columns                                                                             | Cluster column or not.                                                                                                    |
| Show row names<br>Show column names<br>Control group color<br>Case group color<br>Low color | Show row names or not.<br>Show column names or not.<br>Color for control group.<br>Color for case group.<br>Color used in heatmap for low<br>intensity. |
| Middle color                                                                                | Color used in heatmap for middle                                                                                                    |
| High color                                                                                  | intensity.<br>Color used in heatmap for high<br>intensity.                                                                                              |

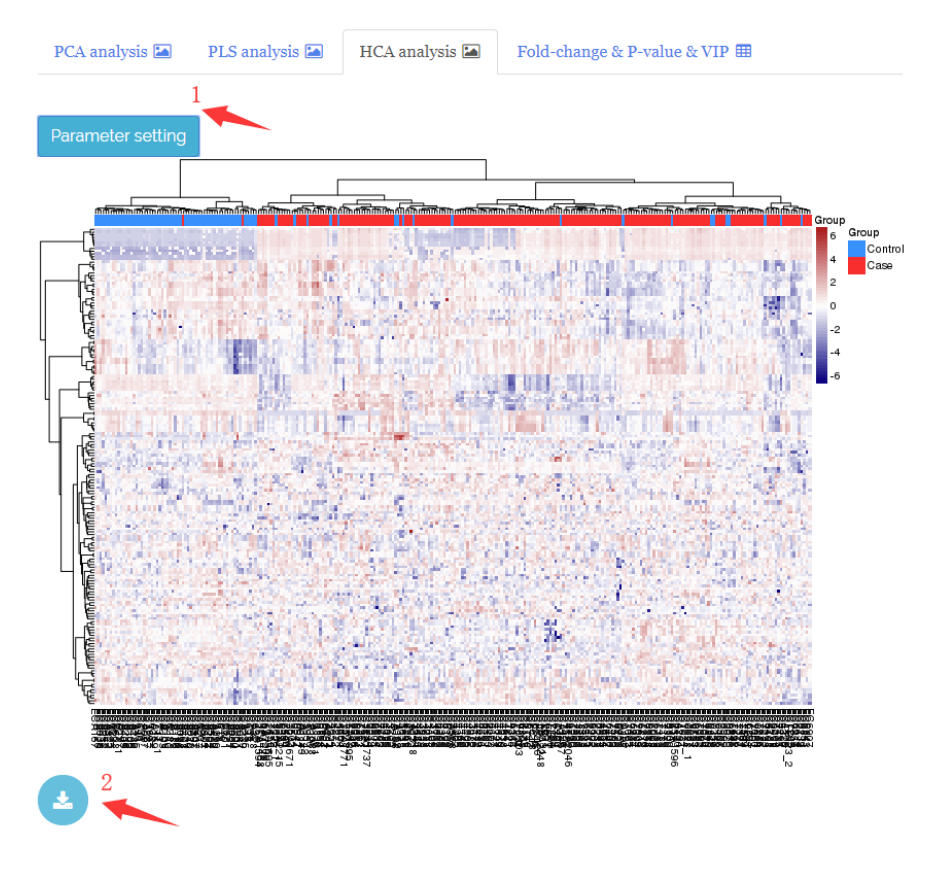

Figure 21:

### 4.5 Differential Metabolite Selection

- 1. Set parameters;
- Click Submit;
- 3. 3D plot for visualization of differential metabolite selection;
- 4. Differential metabolite table.

Table 10: Parameters of differential metabolite delection

| Paramter           | Meaning                     |
|--------------------|-----------------------------|
| P-value cutoff     | The cutoff of P-values.     |
| Fold-change cutoff | The cutoff of fold-changes. |
| VIP cutoff         | The cutoff of VIP.          |

### 4.6 Performance Validation

### 4.6.1 Upload validation dataset

- 1. If you have validation dataset, please select them and click "Upload";
- 2. Click "Submit".

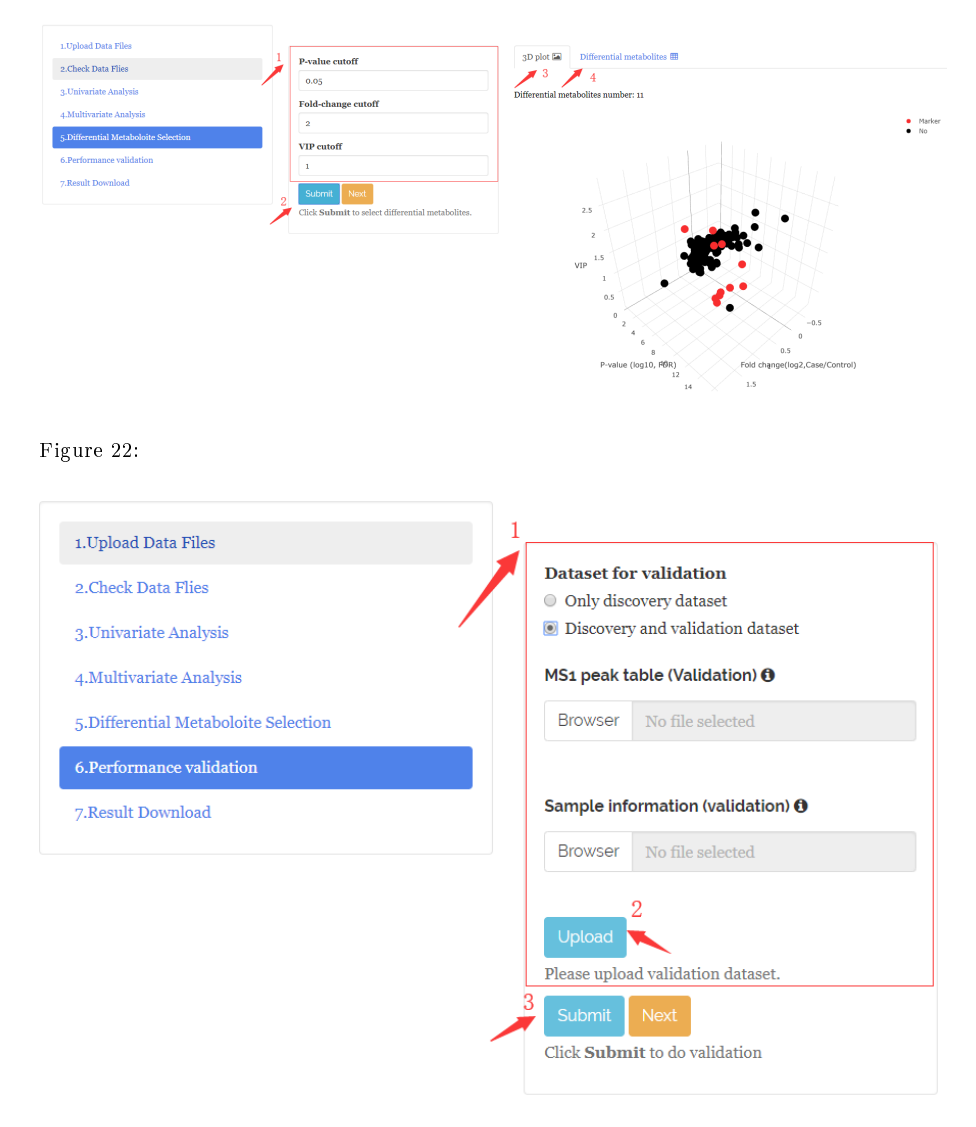

Figure 23:

### 4.6.2 Results

#### 4.6.2.1 PCA, PLS and HCA analysis

"PCA analysis", "PLS analysis" and "HCA analysis" are performed using the differential metabolites in your discovery dataset and validation dataset.

#### 4.6.2.2 ROC analysis

- 1. Select prediction model you want to use. There are four models, PLS, random forest, support vector machine and logistic regression;
- 2. Click "Submit".

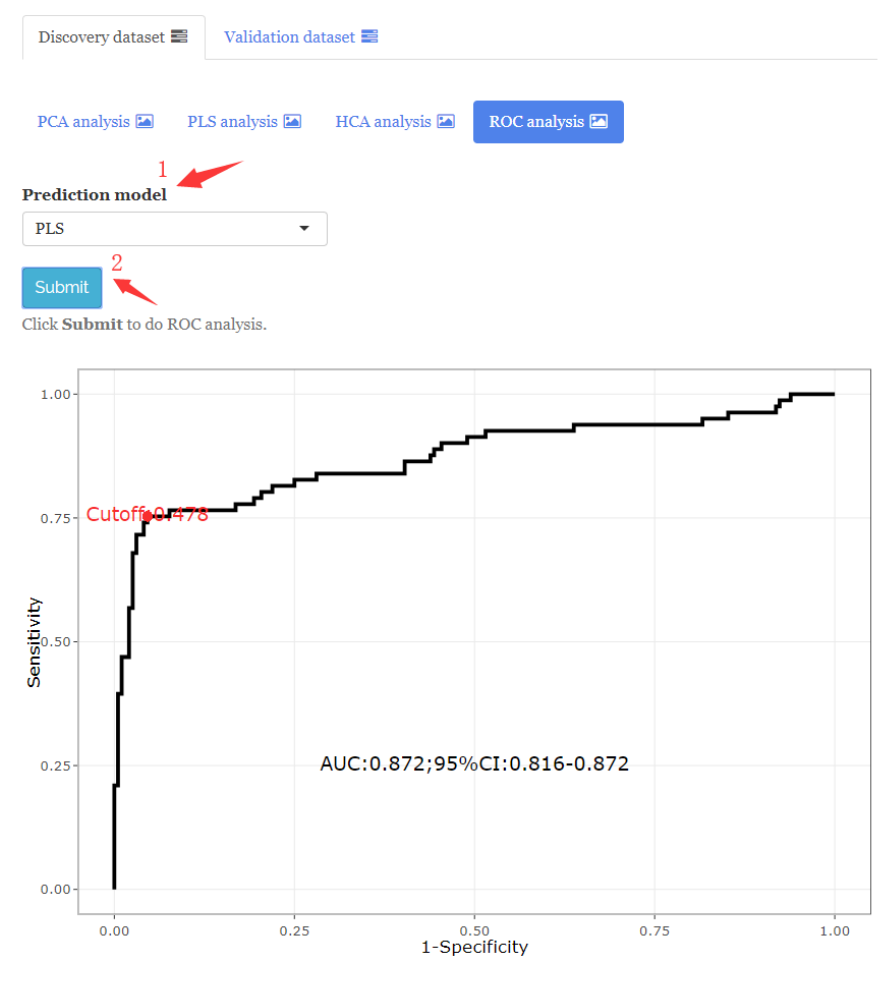

Figure 24:

### 4.7 Result Download

- 1. Click "Generate HTML Summary" to generate analysis report (html format);
- 2. Then click "Download HTML Summary" to download the analysis report;
- 3. Click "Generate Analysis Result" to generate analysis result (zip foramt);
- 4. Then click "Download Analysis Result" to download the analysis result.

| 1.Upload Data Files<br>2.Check Data Files | 1 2<br>Generate HTML Summary Download HTML Summary Please click Generate HTML Summary to generate analysis report, then click Download HTML Summary to download. |
|-------------------------------------------|----------------------------------------------------------------------------------------------------|
| 3.Batch Alignment                         |                                                                                                    |
| 4.Data Quality Check                      |                                                                                                    |
| 5.Missing Value Processing                | Generate Analysis Result 🛃 Download Analysis Result 🔮                                                                                                    |
| 6.Zero Value Processing                   | Please click Generate Analysis Result to generate analysis result, then click Download Analysis Result to download.                                              |
| 7.Data Normalization                      |                                                                                                    |
| 8.Data Integration                        |                                                                                                    |
| 9.Outlier Removal                         |                                                                                                    |
| 10.Data Quality Visualization             |                                                                                                    |
| 11.Result Download                        |                                                                                                    |
|                                           |                                                                                                    |

Figure 25:

# 5 Pathway Enrichment Analysis

Pathway enrichment analysis is implemented as a step-wised and standardized workflow under "Pathway Enrichment Discovery" tab. Users should process data step by step.

### 5.1 Paste Differential metabolites/Peaks

- 1. Enter the project name;
- 2. Then click Metabolite type to select which type of metabolites you want to provide, KEGG ID is KEGG ID of metabolites, Peak (m/z) is the m/z values of peaks;
- 3. Paste KEGG ID or m/z values, one row one ID or m/z. If you don't paste your values, the demo data will be used;
- 4. Then click "Submit".

### 5.1.1 Paste differential peaks (m/z)

If you paste m/z values of differential peaks, you must set the parameters for metabolite identification.

- Ionization polarity: Positive or Negative;
- Adduct type;
- m/z match tolerance;
- Database for metabolite identification.

### 5.2 Check Data Files

For KEGG ID, MetFlow match them in KEGG database, and shows the match result. For Peak (m/z), the identification rsult is shown.

### 5.3 Pathway Enrichment

Please set the parameters for pathway enrichment first, and then click Submit.

- 1. Pathway library;
- 2. Pathway analysis algorithm: Hypergeometric test or Fisher's Exact Test;
- 3. P.value cutoff;

| Ietabolite type   |   |
|-------------------|---|
| KEGG ID           |   |
| 1etabolite list 🕄 | 2 |
| C00164            |   |
| C00300 3          |   |
| C01026            |   |
| C00122            |   |
| C00037            |   |
|                   |   |
| C00155            |   |

Figure 26:

4. Overlap cutoff.

The pathway enrichment result (plot and table) are shown on the right panels.

### 5.4 Result Download

The HTML summary and analysis results are generated and downloaded as data cleaning and differential metabolite analysis.

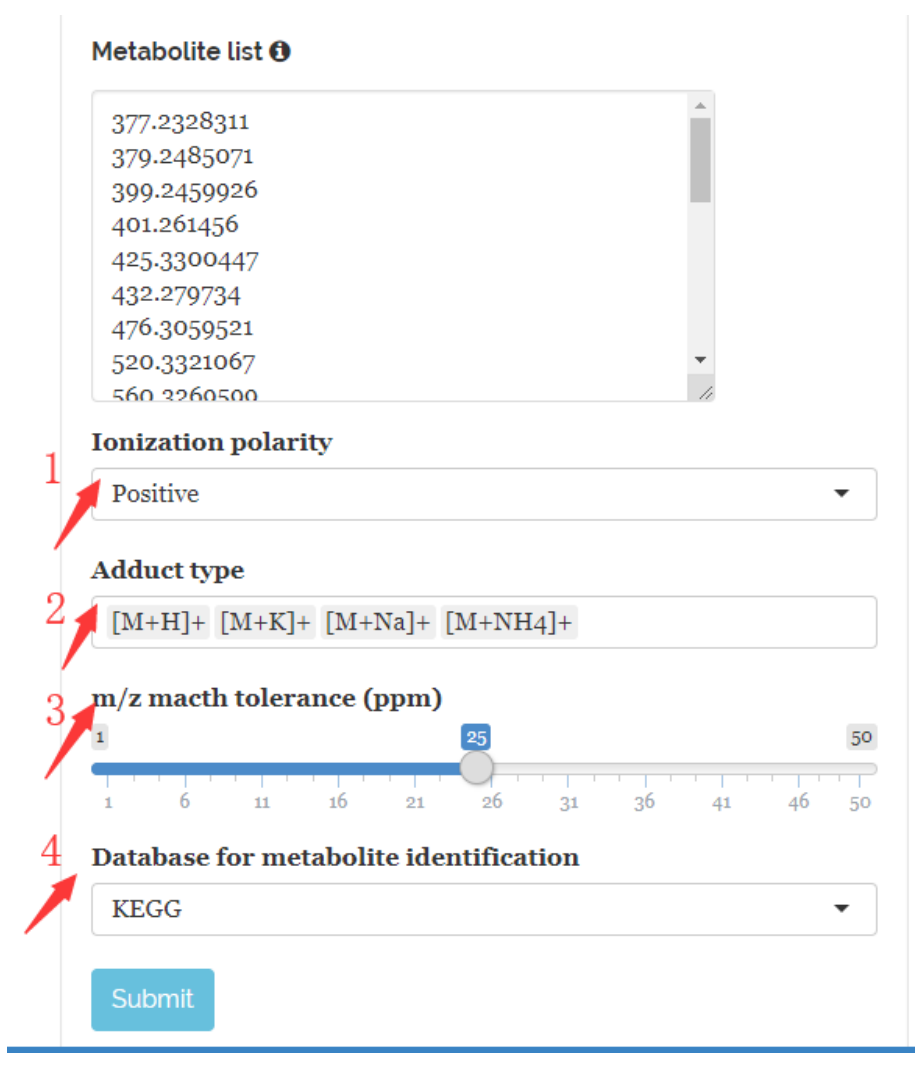

Figure 27:

| III Data check result                                                    |                           |           |           |        |
|--------------------------------------------------------------------------|---------------------------|-----------|-----------|--------|
| All metabolites are in KEGG databu<br>Download Column visibility<br>ID ¢ | Show 15 + entries<br>Name | CAS.ID \$ | HMDB.ID   | Result |
| C00164                                                                   | Acetoacetate              | 541-50-4  | HMDB00060 | YES    |
| C00099                                                                   | beta-Alanine              | 107-95-9  | HMDB00056 | YES    |
| C00300                                                                   | Creatine                  | 57-00-1   | HMDB00064 | YES    |
| C01026                                                                   | N,N-Dimethylglycine       | 1118-68-9 | HMDB00092 | YES    |
| C00122                                                                   | Fumarate                  | 110-17-8  | HMDB00134 | YES    |
| C00037                                                                   | Glycine                   | 56-40-6   | HMDB00123 | YES    |
| C00155                                                                   | L-Homocysteine            | 6027-13-0 |           | YES    |
| C00097                                                                   | L-Cysteine                | 52-90-4   | HMDB00574 | YES    |
| C00079                                                                   | L-Phenylalanine           | 63-91-2   | HMDB00159 | YES    |
| C00065                                                                   | L-Serine                  | 56-45-1   | HMDB00187 | YES    |
| C00188                                                                   | L-Threonine               | 72-19-5   | HMDB00167 | YES    |
| C00082                                                                   | L-Tyrosine                | 60-18-4   | HMDB00158 | YES    |

Figure 28:

| Homo sapiens (h  | uman)       |       | • |
|------------------|-------------|-------|---|
| Pathway analysi  | s algorithm |       |   |
| Hypergeometric ' | Test        |       | • |
| P-value cutoff   |             |       |   |
| 0.05             |             |       |   |
| Overlap cutoff   |             |       |   |
| 0                |             |       |   |
| Submit Next      | pathway ana | lysis |   |

Figure 29:

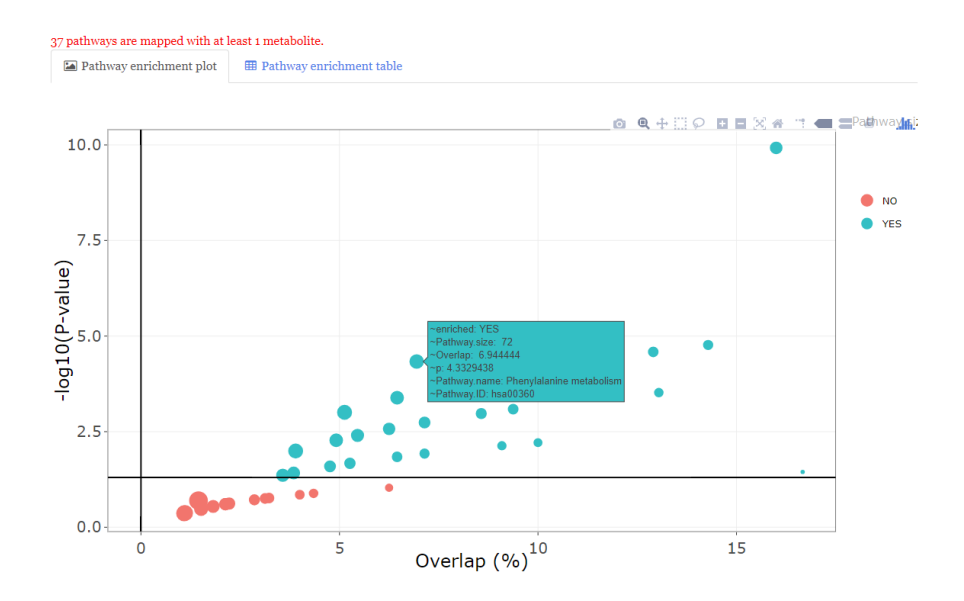

Figure 30: